## 無線親機(ルーターOFF)

## SSIDと暗号化キー(パスワード)の確認方法

第1版

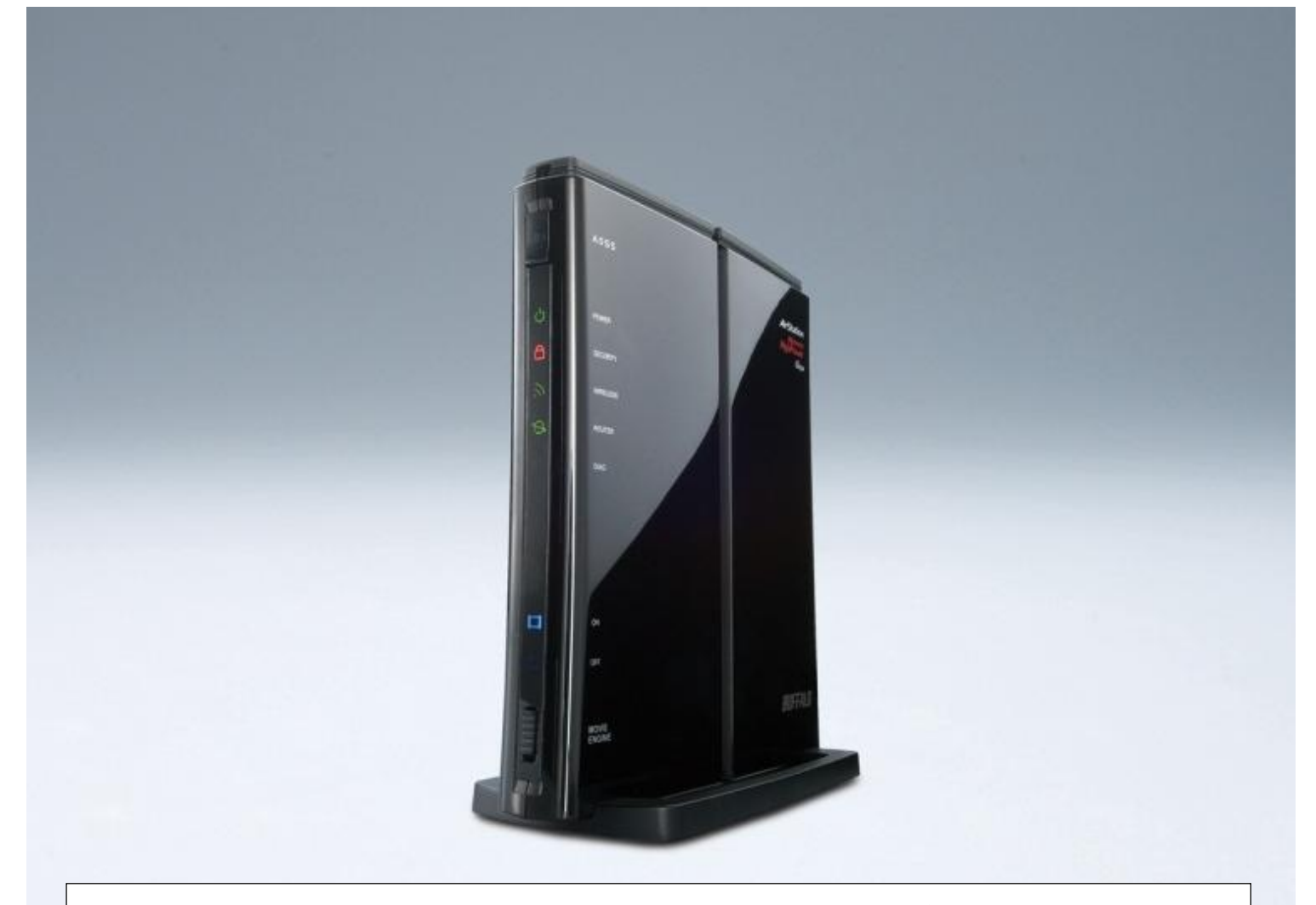

本資料は、無線親機をルーターOFFで使用するお客様が、設定画面にログインし、SSIDと暗号化キー (パスワード)を確認するための手順を記載しています。(2種類の設定画面を記載しています)

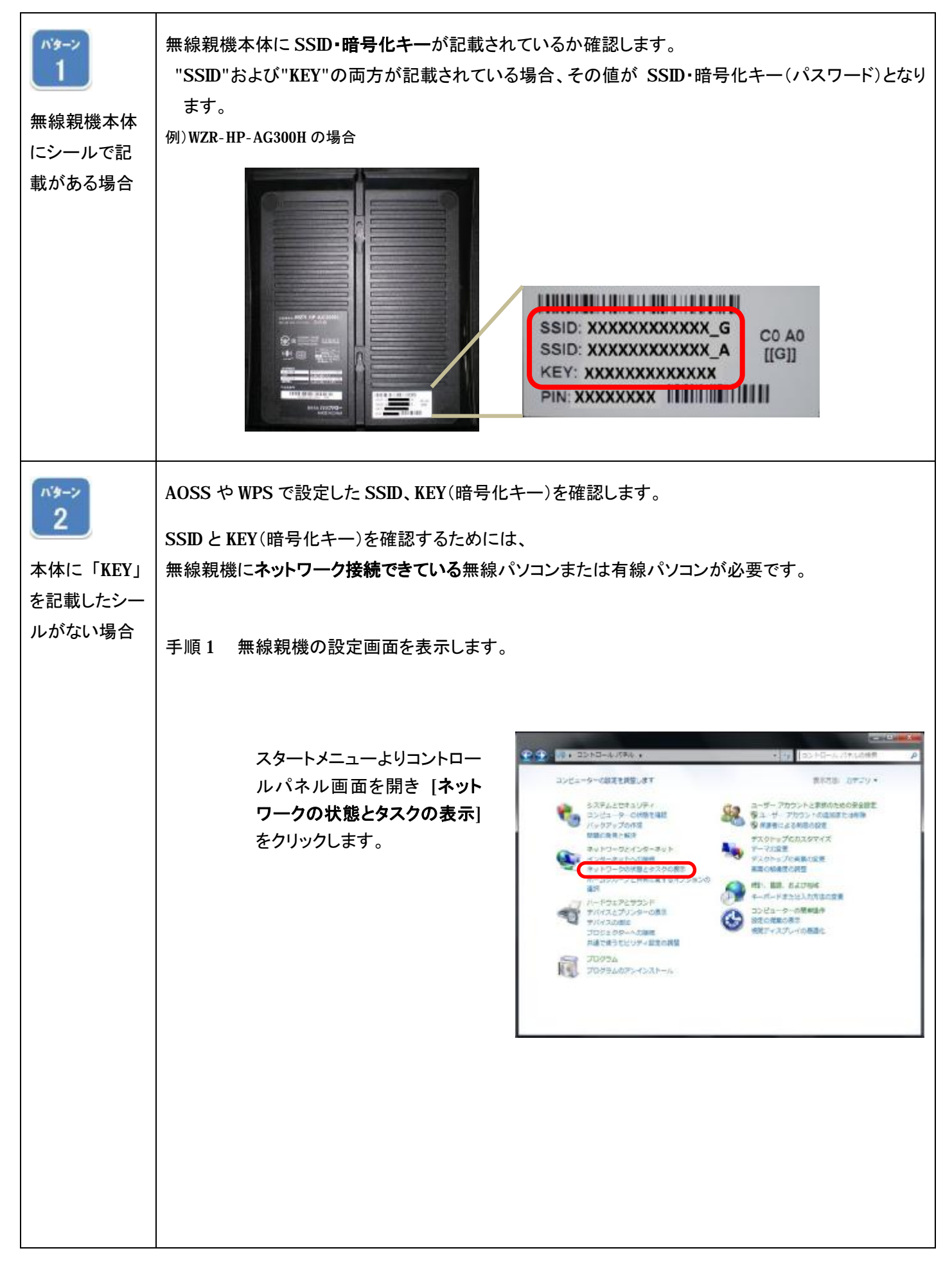

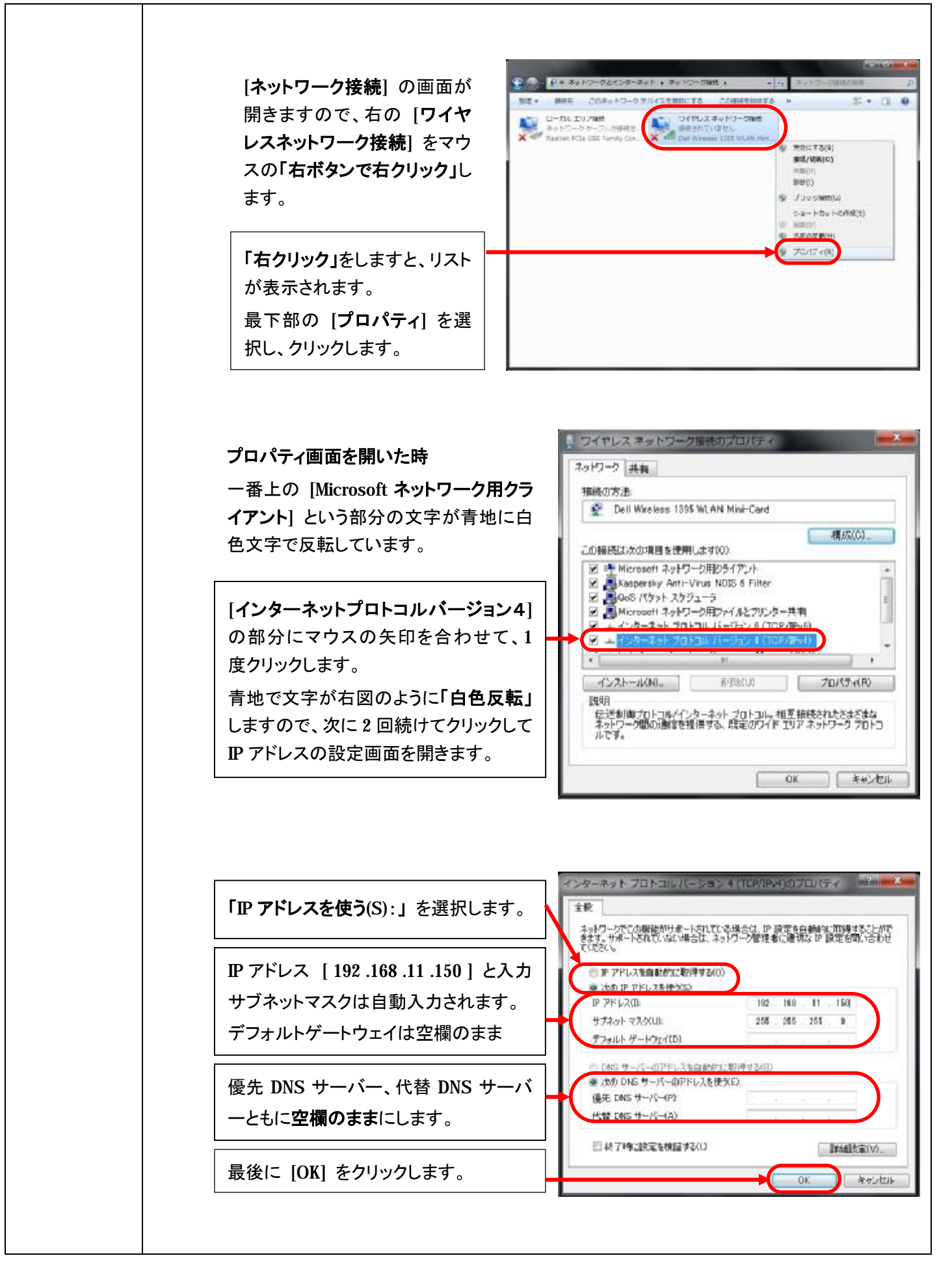

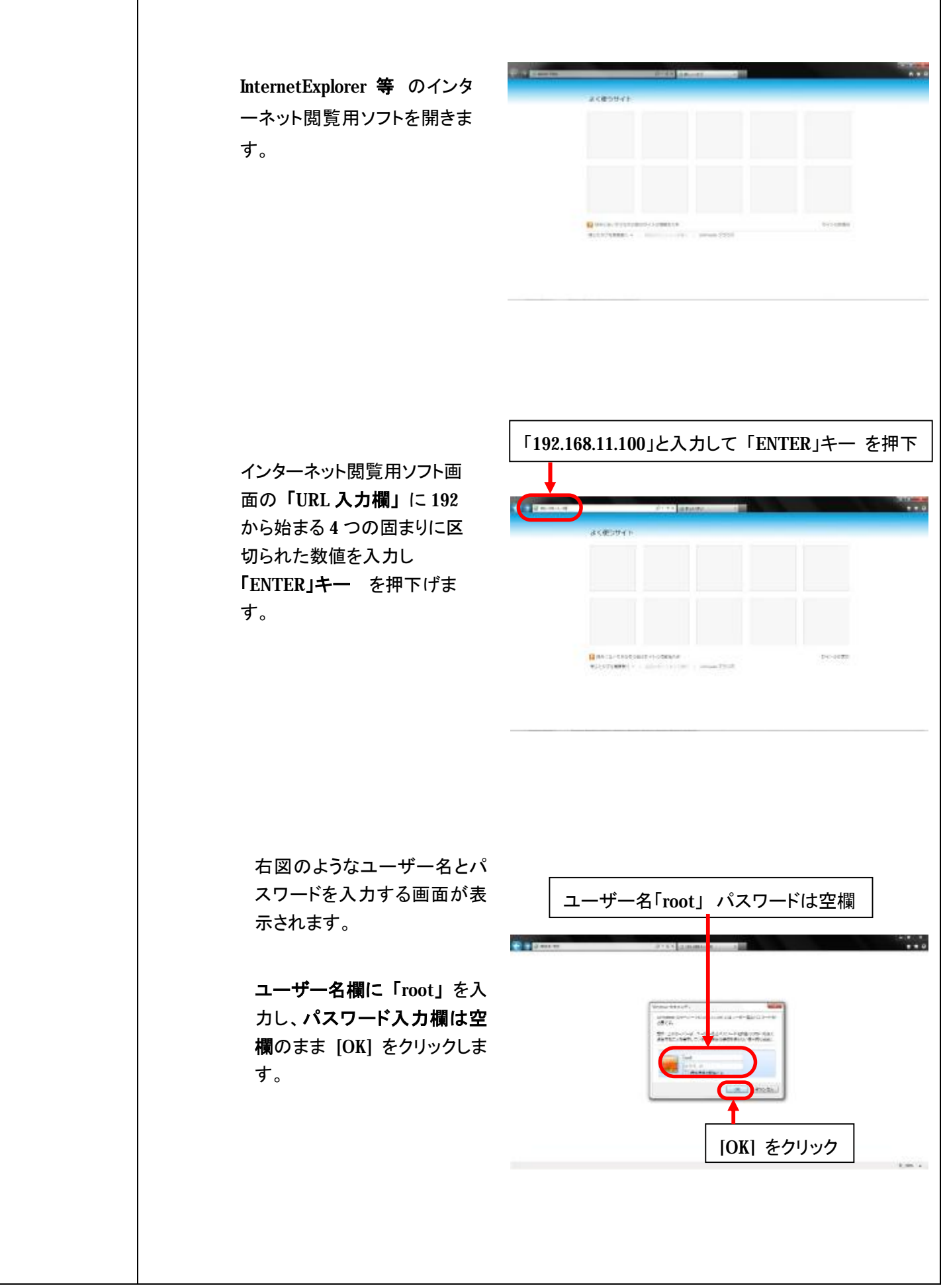

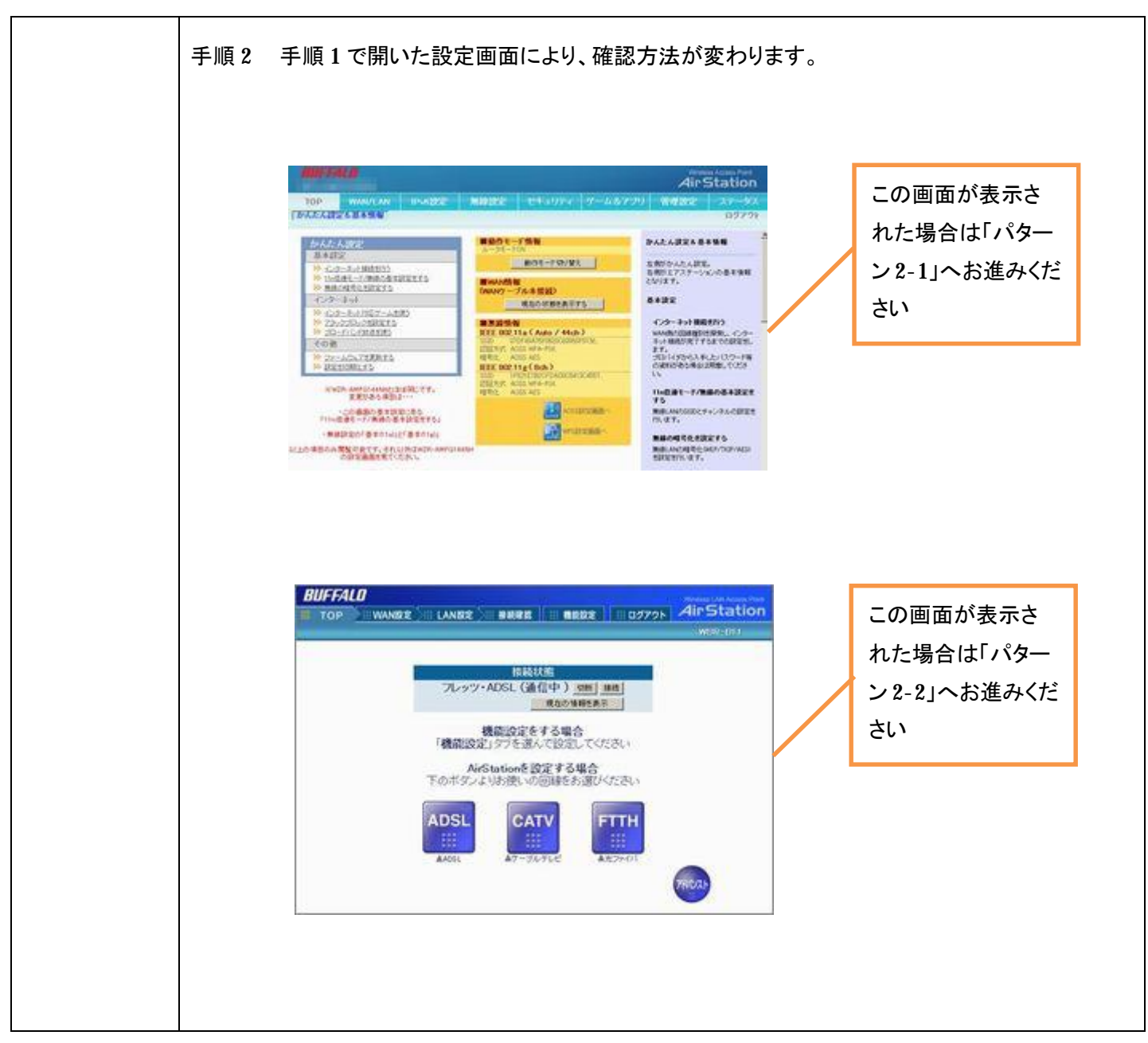

| 13-7 | 設定画面 TOP に表示される AOSS/WPS ボタンの色により確認手順が異なります。                                          |                                           |                                                                                                    |                                                                     |  |  |  |
|------|---------------------------------------------------------------------------------------|-------------------------------------------|----------------------------------------------------------------------------------------------------|---------------------------------------------------------------------|--|--|--|
| 2-1  |                                                                                       |                                           |                                                                                                    |                                                                     |  |  |  |
|      | TOP Inte                                                                              | rnet/LAN 無線設定                             | セキュリティー ゲーム&アプリ NAS                                                                                                    | 管理設定 ステータス                                                          |  |  |  |
|      | 「かんたん設定を基本情報」                                                                         |                                           |                                                                                                    |                                                                     |  |  |  |
|      | かんたん設定                                                                                |                                           | ■動作モード情報                                                                                                    | かんたん設定& 基本情報                                                        |  |  |  |
|      | 基本設定<br>今 インターネット接続を行う<br>※ 11点通モード/無線の基本設定をする<br>※ 無線の場合にを設定する<br>インターネット            |                                           | ■<br>                                                                                                    | 左側がかんたん設定。<br>右側がエアステーションの基本情報<br>となります。<br>基本設定                    |  |  |  |
|      | <ul> <li>ジェムシューティント</li> <li>ジ Mindows Live</li> <li>ジュニーティント</li> <li>その第</li> </ul> | 1位ゲームを使う<br>10510 メッセンジャーを使う<br>A曲サービスを使う | ■無線情報<br>IEEE 802.11 n/a(Auto / 40ch)<br>SSID 0010564007EA<br>120世形式 WRAANPA2 mixedmode - PSK<br>暗号化 TXIP/AES mixedmode        | インターネット接続を行う<br>https://前の回線種別は提案し、インタ<br>ーネット接続が売了するまでの設定を<br>します。 |  |  |  |
|      | ≫ ファームウェア<br>≫ 設定され期上3                                                                | 2011-15<br>25                             | IEEE 802 11 n/g/b ( Auto / 1 ch )           SSID         00107564007E (3           I2012/fsit         WPA/WPA2 mixedmode = PSK | プロバイダーから入手したパスワード<br>第の波和がある場合は用意してくださ<br>い。                        |  |  |  |
|      |                                                                                       |                                           | 相当に ILEYAES movedmode<br>ADSS語を重要的へ                                                                                            | 11n倍速モード/無線の基本設定を<br>する<br>無限(ANDSSIDとチャンネルの設定を<br>刊います。            |  |  |  |
|      |                                                                                       |                                           |                                                                                                    | 無線の暗号化を設定をする                                                        |  |  |  |
|      | ※画面は-                                                                                 | −例です。                                     | THEFT                                                                                                    |                                                                     |  |  |  |
|      | ※WPS ボク                                                                               | タンは WPS 対応の                               | )機種のみに表示されます。                                                                                                    |                                                                     |  |  |  |
|      | 【AOSS ボタンが青                                                                           |                                           |                                                                                                    |                                                                     |  |  |  |
|      | -<br>色の場合】                                                                            | 1) 🔤をクリッ                                  | クします。                                                                                                    |                                                                     |  |  |  |
|      |                                                                                       | 2)設定内容が表                                  | 示されます。                                                                                                    |                                                                     |  |  |  |
|      |                                                                                       | 無線方式ごとに暗号化レベル・SSID・暗号化キー(事前共有キー)が表示       |                                                                                                    |                                                                     |  |  |  |
|      | れます。                                                                                  |                                           |                                                                                                    |                                                                     |  |  |  |
|      | 「(現在使用中)」と表示された箇所の SSID・暗号化キーを確認します<br>現在のセキュリティ情報 802.11g                            |                                           |                                                                                                    |                                                                     |  |  |  |
|      |                                                                                       |                                           |                                                                                                    |                                                                     |  |  |  |
|      |                                                                                       | SSID                                      | 000C43305240                                                                                                    |                                                                     |  |  |  |
|      |                                                                                       | 暗号化キー                                     | 1234567890123                                                                                                    |                                                                     |  |  |  |
|      |                                                                                       | 暗号化レベル                                    | WPA/WPA2-PSK-mixed (現在使用中)                                                                                                    |                                                                     |  |  |  |
|      |                                                                                       | SSID                                      | 000C43305240-2                                                                                                    |                                                                     |  |  |  |
|      |                                                                                       | 暗号化キー                                     | 1234567890123                                                                                                    |                                                                     |  |  |  |
|      |                                                                                       | 暗是化以作用。                                   | WEP128                                                                                                    |                                                                     |  |  |  |
|      |                                                                                       | SSID                                      | 000C43305240-3                                                                                                    |                                                                     |  |  |  |
|      |                                                                                       |                                           | 1234567890123                                                                                                    | (送信主一)                                                              |  |  |  |
|      |                                                                                       | 暗号化士ー                                     | 1234567890123                                                                                                    |                                                                     |  |  |  |
|      |                                                                                       | 18516年一                                   | 1234567890123                                                                                                    |                                                                     |  |  |  |
|      |                                                                                       |                                           | 1234567890123                                                                                                    |                                                                     |  |  |  |
|      |                                                                                       | 暗号化レベル                                    | WEP64                                                                                                    |                                                                     |  |  |  |
|      |                                                                                       | 0070                                      | 000C43305240-4                                                                                                    |                                                                     |  |  |  |
|      |                                                                                       | SSID                                      |                                                                                                    |                                                                     |  |  |  |
|      |                                                                                       | SSID                                      | 12345                                                                                                    | 6送信キー)                                                              |  |  |  |
|      |                                                                                       | SSID<br>暗号化キー                             | 12345<br>12345<br>12345                                                                                                    | (送信キー)                                                              |  |  |  |
|      |                                                                                       | BSID<br>暗号化キー                             | 12345<br>12345<br>12345<br>12345                                                                                               | (送信キー)                                                              |  |  |  |
|      |                                                                                       | SSID<br>暗号化キー<br>*画像(+例です                 | 12345<br>12345<br>12345<br>12345                                                                                               | (送信十一)                                                              |  |  |  |

|  | 【WPS ボタンが青<br>色の場合】<br>【AOSS/WPS ボタ<br>ンが両方とも青色<br>の場合】 | 1) シェクリックします。         2)"11a" または "11g" の"SSID" "暗号鍵"(暗号化キー)の値を確認します。         11g       SSID XXXXXXXXXXXXXXXXXXXXXXXXXXXXXXXXXXX                                                                         |  |  |
|--|---------------------------------------------------------|----------------------------------------------------------------------------------------------------|--|--|
|  |                                                         | *SSID、暗号鍵に値がない場合は"AOSS/WPS ボタンが灰色の場合"の手順をご確認ください。                                                                                                    |  |  |
|  | 【AOSS/WPS ボタ<br>ンが両方とも灰色<br>の場合】                        | ■DWR-HP-G300NH、WHR-G300N、WHR-G301N、WHR-HP-G300N、<br>WHR-HP-GN、WZR-HP-G300NH の場合はマルチセキュリティ機能を有効に<br>して、SSID・暗号化キーを設定します。<br>マルチセキュリティ機能の設定方法は、「[アンサーID: 715] AOSS を使用せず<br>マルチセキュリティー機能を有効にする方法」をご確認ください。 |  |  |
|  |                                                         | ■上記以外の製品の場合<br>SSID は、無線親機本体に記載のある「00」で始まる 12 桁または 14 桁の値で<br>す。SSID の記載場所は、製品添付のマニュアルをご参照ください。                                                                                                    |  |  |

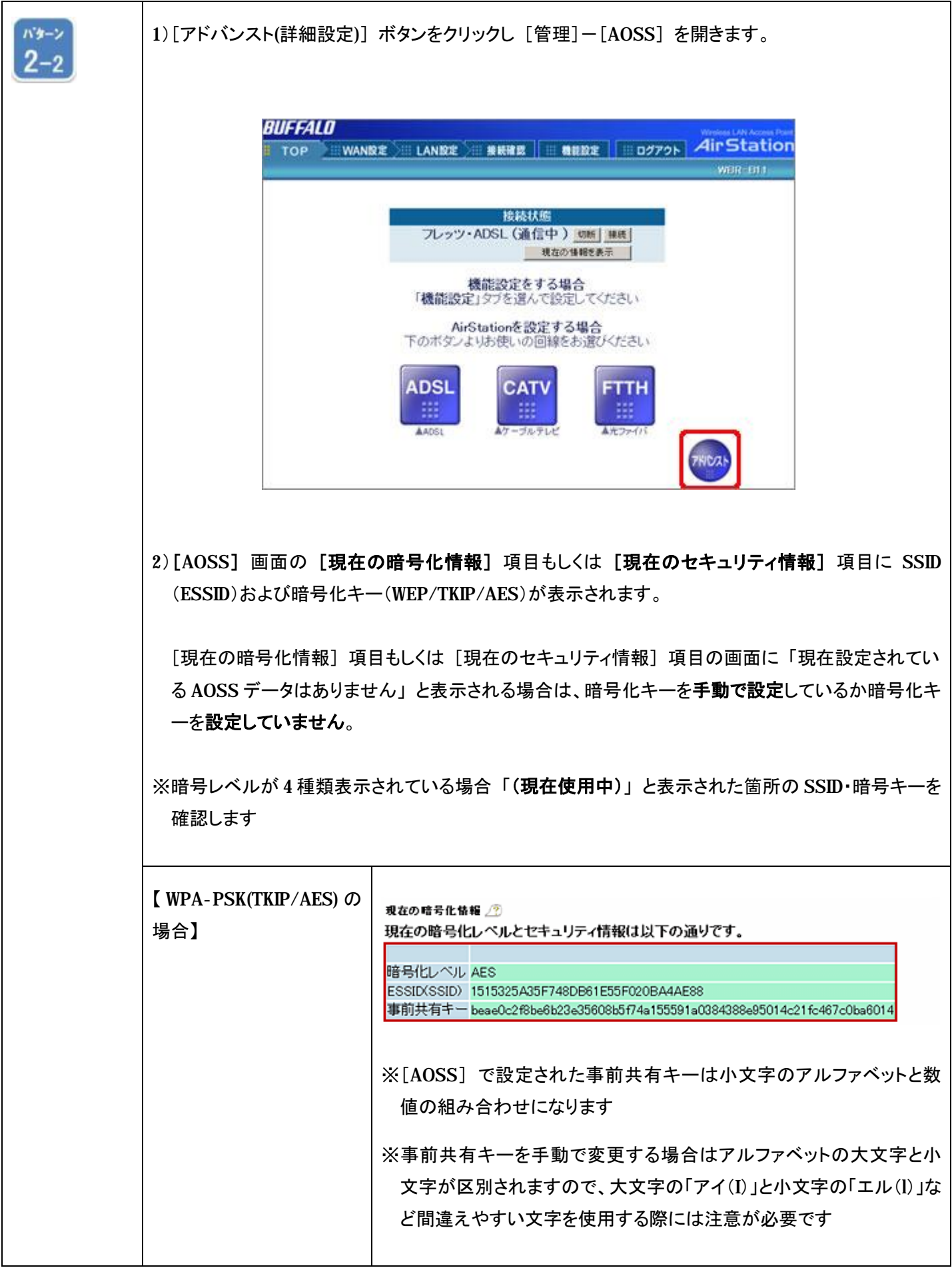

| 【WEP の場合】 | 現在の暗号化情報<br>現在の暗号化レ                                                                                    |                                                                                                    |                                                         |
|-----------|----------------------------------------------------------------------------------------------------|----------------------------------------------------------------------------------------------------|---------------------------------------------------------|
|           | 暗号化レベル<br>ESSIDXSSID)<br>暗号化キー<br>※暗号化キー<br>※WHR2-A54G<br>ます。また、<br>(事前共有=<br>※暗号化キー<br>字が区別さ<br>間違えやす | WEP128<br>36FBEBBD618D790A40F3CB7314A951D5<br>DCE3E0A24DD035D32E3B84A240<br>EC6B3C587A1FF04A2058195517<br>701429EBED06D6C2A11D94D0E5<br>CE03796F4467DD89BF46A0E595<br>は4行のうち一番上を使用してください。<br>54には「IEEE802.11a」と「IEEE802.11g」2つ<br>無線モード(802.11aと802.11g)ごとにESSID(<br>キー)があります。<br>ーを手動で変更する場合はアルファベット<br>されますので、大文字の「アイ(I)」と小文雪<br>たい文字を使用する際には注意が必要で | の無線モードがあり<br>SSID)・暗号化キー<br>の大文字と小文<br>字の「エル(l)」など<br>す |

無線親機 SSID と暗号化キー(パスワード)の確認方法は以上となります。